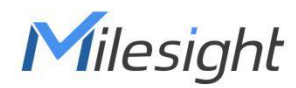

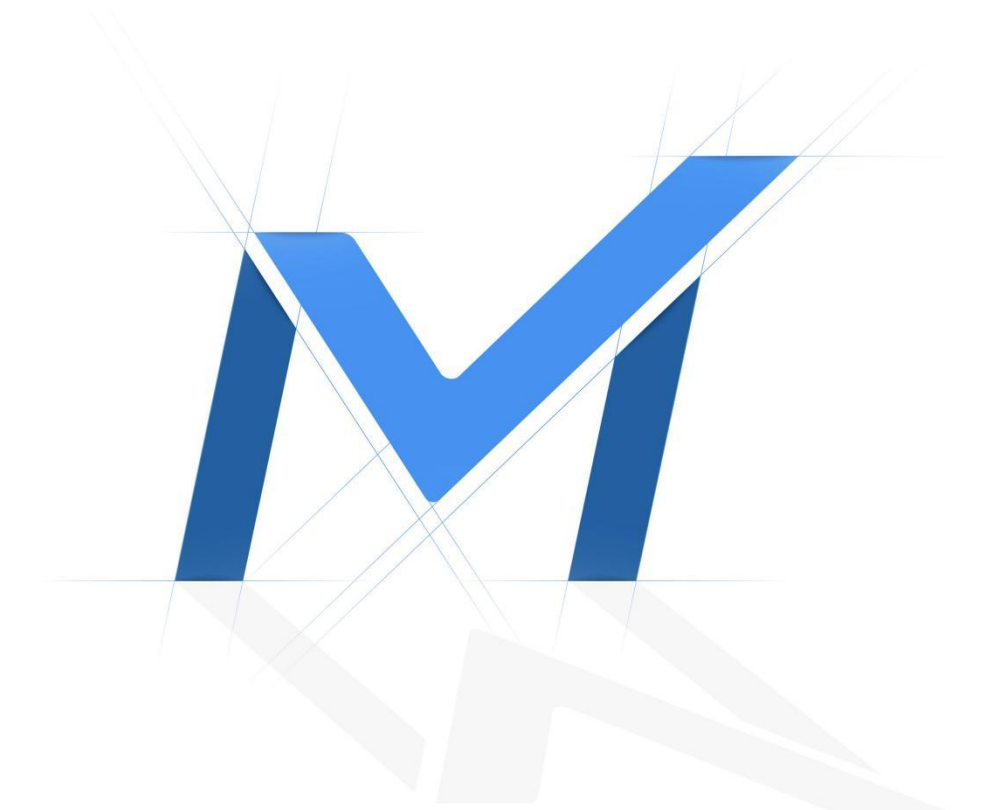

# Milesight-Troubleshooting

How to add Third-party cameras to PoE NVR

| NVR Models | MS-N1009-UPT | Update | 2018.1.26 |
|------------|--------------|--------|-----------|
|            | MS-N5016-UPT |        |           |
|            | MS-N7032-UPH |        |           |

Milesight PoE NVR supports Third-party camera to add. But before plug into Milesight PoE NVR, the Third-party camera should set to the same IP segment as the NVR PoE IP.

#### Here shows the steps of settings:

1. NVR PoE IP Address(Internal NIC IPv4 Address)

Set the NVR POE IP Address, here takes the default 192.168.20.1 for example.

| Basic                | UPnP              | DDNS | Email | Milesight Cloud    | PPPoE | SNMP | More |
|----------------------|-------------------|------|-------|--------------------|-------|------|------|
| LAN-                 |                   |      |       |                    |       |      |      |
| IPv4 DHCP            | Disable           |      | •     | IPv6 Mode          | Ma    | nual | •    |
| IPv4 Address         | 192.168.7.99      |      |       | IPv6 Address       |       |      |      |
| IPv4 Subnet Mask     | 255.255.240.0     |      |       | IPv6 Prefix Length |       |      |      |
| IPv4 Gateway         | 192.168.14.1      |      |       | IPv6 Gateway       |       |      |      |
| Preferred DNS Server | 8.8.8             |      |       |                    |       |      |      |
| Alternate DNS Server |                   |      |       |                    |       |      |      |
| MTU(Byte)            | 1500              |      |       |                    |       |      |      |
| MAC                  | 1C:C3:16:0A:E8:D2 | E.   |       | L                  |       |      |      |
| PoE NIC IPv4 Address | 192.168.20.1      |      |       |                    |       |      |      |

#### 2. Set the camera IP Address

Set the Third-party camera's IP Address, the IP should at the same IP segment as NVR PoE IP.

Here takes 192.168.20.5 for example.

#### 3. Plug the PoE camera into the NVR PoE port.

#### 4. Search the PoE camera

Select the NIC to "PoE" option, press "Search" button.

The PoE camera will appears in the list.

Select the Third-party PoE camera and press "Add" button.

| <b>A</b>           | (      | Can  | nera Settir   | igs     |        |          |            |             |              |                            | 👤 ср                | J 5% Memory 29%  |  |  |
|--------------------|--------|------|---------------|---------|--------|----------|------------|-------------|--------------|----------------------------|---------------------|------------------|--|--|
| <b>^</b> .         |        |      |               |         |        |          |            |             | Device Sea   | vice Search                |                     |                  |  |  |
| Camera Management  | Protos | ol   | All           |         | ▼ So   | lect NIC | All        |             | IP Ro        | onge 0.0.0.0               | - 255.255.255.2     | 55 Search        |  |  |
|                    |        | No.  | IP Address    | IP Edit | Status | Port     | All<br>LAN |             | A(           | Firmware Version           | Model               | Vendor Allesiakt |  |  |
| Device Search      |        | 2    | 192.168.20.2  | ď       | Active | 80       | PoE        |             | 5700384      | 43.7.110.73-1              | SME8-IPIR.50M       | CAMSCAN          |  |  |
|                    |        | 3    | 192.168.10.10 | ß       | ACTIVE | 80       | MSSP       | DAN         | 1CC31822168F | 43.7.0.80-LPR1-web-a1      | MS-C2961-QELxPB     | Milesight        |  |  |
| PTZ Configuration  |        | 4    | 192.168.11.10 | ß       | Active | 80       | MSSP       | LAN         | 1CC316400D83 | 51.7.0.76-sigma-a14        | MS-C2952-PD         | Milesight        |  |  |
|                    |        | 6    | 192.168.1.11  | Zí Zí   | Active | 80       | MSSP       | LAN         | 1CC316264357 | 43.7.94.77                 | SS-EM212-(I)-30X V2 | SPARSH           |  |  |
|                    |        | 7    | 192.168.11.11 | ß       | Active | 80       | MSSP       | LAN         | 1CC316402748 | 51.7.0.76-sigma-a14        | MS-C2983-PD         | Milesight        |  |  |
|                    |        | 8    | 192.168.31.12 | Ľ       | Active | 80       | MSSP       | LAN         | 1CC3162106CF | 40.7.0.70                  | MS-C2963-PB         | Milesight        |  |  |
|                    |        | 9    | 192.168.10.12 | ß       | Active | 80       | MSSP       | LAN         | 1CC316270818 | 41.7.0.79-12               | MS-C5364-PB         | Milesight        |  |  |
|                    |        | 10   | 192.168.11.12 |         | Active | 80       | MSSP       | LAN         | 1CC316402371 | 51.7.0.76-sigma-a14        | MS-C2964-PD         | Milesight        |  |  |
| Advanced           |        | 12   | 192.168.10.13 | R       | Active | 80       | MSSP       | LAN         | 1CC316267EC8 | 40.7.0.79-12               | MS-C2851-PB         | Milesight        |  |  |
|                    |        | 13   | 192.168.11.13 | ß       | Active | 80       | MSSP       | LAN         | 1CC316402944 | 51.7.0.76-sigma-a14        | MS-C2975-PD         | Milesight        |  |  |
|                    |        | 14   | 192.168.10.14 | ß       | Active | 80       | MSSP       | LAN         | 1CC3162AB22A | 45.7.0.79-r3               | MS-C5375-FIPC       | Milesight        |  |  |
| Camera Maintenance |        | 15   | 192.168.10.15 | ß       | Active | 80       | MSSP       | LAN         | 1CC31611463C | 33.7.0.79-image_sc200ai-a3 | MS-C2963-RPA        | Milesight        |  |  |
|                    |        | 16   | 192.168.31.15 | ß       | Active | 80       | MSSP       | LAN         | 1CC316210725 | 40.7.0.70                  | MS-C2963-PB         | Milesight        |  |  |
|                    |        | 17   | 192.168.31.16 | Ø       | Active | 80       | MSSP       | LAN         | 1CC3162106F0 | 40.7.0.70                  | MS-C2963-PB         | Milesight        |  |  |
|                    |        | 18   | 192.168.10.16 |         | Active | 80       | MSSP       | LAN         | 100316289069 | 46.7.0.75-15               | M3-C2964-3PB        | Milesight        |  |  |
|                    |        | 20   | 192.168.31.17 | D'      | Active | 80       | MSSP       | LAN         | 1CC3162165AC | 41.7.0.71                  | MS-C4463-PB         | Milesight        |  |  |
|                    |        | 21   | 192.168.10.17 | ß       | Active | 80       | MSSP       | LAN         | 1CC316270700 | 43.7.0.79-dn-imx226-a2.1   | MS-C9674-P8         | Milesight        |  |  |
|                    |        | 22   | 192,168,11,17 | ß       | Active | 80       | MSSP       | LAN         | 1CC316400519 | 51.7.0.76-sigma-a13        | MS-C8183-SPD        | Milesight        |  |  |
|                    |        | 23   | 192.168.31.18 | Ľ       | Active | 80       | MSSP       | LAN         | 1CC316210558 | 40.7.0.70                  | MS-C2963-PB         | Milesight        |  |  |
|                    |        | 24   | 192.168.10.18 | Ľ       | Active | 80       | MSSP       | LAN         | 1CC31623A8A6 | 40.7.0.79-r9-o2            | MS-C2963-FIPB       | Milesight        |  |  |
|                    |        | 25   | 192.168.10.19 |         | Active | 80       | MSSP       | LAN         | 1CC316201082 | 43.7.0.79-12               | MS-C8262-FPB        | Milesight        |  |  |
|                    |        | 20   | 192.168.31.19 |         | Active | 80       | MSSP       | LAN         | 100316211336 | 40.7.0.70                  | MS-C4463-PB         | Milesignit       |  |  |
| <b>*</b> .         | _      | Can  | nera Settir   | ngs     |        |          |            |             |              |                            | CPU                 | 5% Memory 29%    |  |  |
|                    |        |      |               |         |        |          |            |             | Device Sear  | rch                        |                     |                  |  |  |
| Camera Management  | Proto  | icol | All           |         | ▼ So   | lect NIC | PoE        | and the set | T IP Ro      | ngo 0.0.0.0                | 255.255.255.25      | 5 Search         |  |  |
| Device Search      |        | 1    | 192.168.2     | 0.5     | ß      | 8        | D          | ONVIE       | PoE 54C41    | 54C5E53                    | eson Model          | Vendu            |  |  |
| PTZ Configuration  |        |      | 1             |         | 17     |          |            |             |              |                            |                     |                  |  |  |
| Image              |        |      |               |         |        |          |            |             |              |                            |                     |                  |  |  |
| Audio              |        |      |               |         |        |          |            |             |              |                            |                     |                  |  |  |
| Advanced           |        |      |               |         |        |          |            |             |              |                            |                     |                  |  |  |
| Camera Maintenance |        |      |               |         |        |          |            |             |              |                            |                     |                  |  |  |
| _                  |        |      |               |         |        |          |            |             |              |                            |                     |                  |  |  |
| Live View          |        |      |               |         |        |          |            |             |              |                            | Activate IP Edit    | Add Back         |  |  |

### 5. Add the PoE camera to the NVR

Input the Camera password, set the other parameters you want and then press "Add".

| *                  | Camera Settings                                         |                                                                                                    | CPU 5% Memory 29%        |
|--------------------|---------------------------------------------------------|----------------------------------------------------------------------------------------------------|--------------------------|
|                    |                                                         |                                                                                                    |                          |
| Camera Management  | Protocol All                                            | Select NC PoE      PoE     PoE     O                                                                                                    | - 255.255.255.255 Search |
| Device Search      | No.         IP Address           1         192.168.20.5 | IP Edit         Port         Photocol         NIC         MAC         Firmware Version           IZI         80         CHV/F         PoE         54C4154C5E53 | Model Vendor             |
| PTZ Configuration  |                                                         | Add                                                                                                    |                          |
|                    |                                                         | MAC         SIG LISE SES           Chonnel Tome         3           Chonnel Tome         CAN3                                                                  |                          |
|                    |                                                         | PAddees     192.168.9 .219     Post     80                                                                                                    |                          |
|                    |                                                         | Uper Nome Odmin<br>Prosevord 1<br>Protocol CNVF                                                                                                    |                          |
| Camera Maintenance |                                                         | Isonyport Pedicosi         UDP            Time Setting         \$ sync Time With NVR         D_1                                                               |                          |
|                    |                                                         |                                                                                                    |                          |
|                    |                                                         | 2 Add Concel                                                                                                    |                          |
|                    |                                                         |                                                                                                    |                          |
| _                  |                                                         |                                                                                                    |                          |
| Live View          |                                                         | Activate                                                                                                    | IP Edit Add Bock         |

| *                  | Camer        | a Settings                 |        |            |             |            |                     |                  | 👤 СРИ           | 5% Memory 29% |
|--------------------|--------------|----------------------------|--------|------------|-------------|------------|---------------------|------------------|-----------------|---------------|
|                    |              |                            |        |            |             |            |                     |                  |                 |               |
| Camera Management  | Protocol All |                            | ▼ Sele | ect NIC Po | Æ           | •          | IP Range            | 0.0.0.0          | 255.255.255.255 | Search        |
| Device Search      | ■ No. □ 1    | IP Address<br>192.168.20.5 | P Edit | Port<br>80 | Protocol    | NIC<br>PoE | MAC<br>54C4154C5E53 | Firmware Version | Model           | Vendor        |
| PTZ Configuration  |              |                            | 12     |            |             |            |                     |                  |                 |               |
| Image              |              |                            |        | _          |             |            |                     |                  |                 |               |
|                    |              |                            |        |            | Infe<br>Cho | ormation   | 1                   |                  |                 |               |
|                    |              |                            |        |            |             | OK         | R                   |                  |                 |               |
| Camera Maintenance |              |                            |        |            |             |            |                     |                  |                 |               |
|                    |              |                            |        |            |             |            |                     |                  |                 |               |
|                    |              |                            |        |            |             |            |                     |                  |                 |               |
|                    |              |                            |        |            |             |            |                     |                  |                 |               |
|                    |              |                            |        |            |             |            |                     |                  |                 |               |
|                    |              |                            |        |            |             |            |                     | Activate         | e IP Edit       | Add Back      |

3

#### 6. Camera Management

Camera Management page will show you the information about the PoE camera.

| *                 | Cam               | era Setting          | IS       |        |        |                    |            |              |          |                    | 上 сри 🚺 а        | 27% Memory 29% |  |
|-------------------|-------------------|----------------------|----------|--------|--------|--------------------|------------|--------------|----------|--------------------|------------------|----------------|--|
|                   | Camera Management |                      |          |        |        |                    |            |              |          |                    |                  |                |  |
|                   |                   |                      |          |        |        | Camera Manageme    | nt         | Batch Settin | gs       |                    |                  |                |  |
|                   |                   |                      |          |        |        | Channel            |            |              | 1        |                    |                  | •              |  |
|                   |                   |                      |          |        |        | Channel Name       |            |              | CAN      | 41                 |                  |                |  |
|                   |                   |                      |          |        |        | Protocol           |            |              | ONV      | 11-                |                  | •              |  |
| PTZ Configuration |                   |                      |          |        |        | Port               |            |              | 80       |                    |                  |                |  |
|                   |                   |                      |          |        |        | Transport Protocol |            |              | Auto     | E.                 |                  | •              |  |
| Image             |                   |                      |          |        |        | User Name          |            |              | adn      | nin                |                  |                |  |
| Audio             |                   | Channel: 3           | Name: CA | M3     | _      | Password           |            |              |          |                    |                  |                |  |
| 1000              |                   |                      |          |        |        | Time Setting       |            |              |          | Sync Time With NVR |                  |                |  |
|                   |                   |                      |          |        |        |                    |            |              |          |                    | T                | est Add        |  |
|                   | 🛃 Channel         | Channel Name         | Edit     | Delete | Status | IP Address         | Channel ID | Port         | Protocol | MAC                | Firmware Version | Model          |  |
|                   | <b>2</b> 3        | CAM3                 | Ø        | Û      | 0      | 192.168.20.2       |            | 16, 80       | MSSP     | 1CC316222220       | 43.7.0.78-r1     | MS-C2962-RFPB  |  |
|                   |                   |                      |          |        |        |                    |            |              |          |                    |                  |                |  |
|                   |                   |                      |          |        |        |                    |            |              |          |                    |                  |                |  |
|                   |                   |                      |          |        |        |                    |            |              |          |                    |                  |                |  |
|                   |                   |                      |          |        |        |                    |            |              |          |                    |                  |                |  |
|                   |                   |                      |          |        |        |                    |            |              |          |                    |                  |                |  |
|                   |                   |                      |          |        |        |                    |            |              |          |                    |                  |                |  |
|                   |                   |                      |          |        |        |                    |            |              |          |                    |                  |                |  |
|                   | •                 |                      |          |        |        |                    |            |              | _        |                    |                  | Þ              |  |
|                   | Free Receiving Ba | indwidth: 155.50Mbps |          |        |        |                    |            |              | E        | dit Authentication | Delete           | Refresh Back   |  |

#### 7. PoE Port Status

You can go to "Status"- "Camera Status"- "PoE Port Status" to check the PoE Power information.

| ~              | Status                                             |                                                              |                                                       | CPU 28% Memory 29%                     |  |  |  |  |  |  |  |  |
|----------------|----------------------------------------------------|--------------------------------------------------------------|-------------------------------------------------------|----------------------------------------|--|--|--|--|--|--|--|--|
|                |                                                    | Camera Status                                                |                                                       |                                        |  |  |  |  |  |  |  |  |
|                | Channel Status PoE Port Status                     |                                                              |                                                       |                                        |  |  |  |  |  |  |  |  |
|                | PoE Port                                           | IP Address                                                   | Current Power Consumption                             | Status                                 |  |  |  |  |  |  |  |  |
| Network Status | 1                                                  |                                                              |                                                       |                                        |  |  |  |  |  |  |  |  |
|                | 2                                                  |                                                              |                                                       |                                        |  |  |  |  |  |  |  |  |
|                | 3                                                  |                                                              |                                                       |                                        |  |  |  |  |  |  |  |  |
|                | 4                                                  |                                                              |                                                       |                                        |  |  |  |  |  |  |  |  |
|                | 5                                                  |                                                              |                                                       |                                        |  |  |  |  |  |  |  |  |
|                | 6                                                  |                                                              |                                                       | -                                      |  |  |  |  |  |  |  |  |
| Disk Status    | 7                                                  |                                                              |                                                       |                                        |  |  |  |  |  |  |  |  |
|                | 8                                                  |                                                              |                                                       |                                        |  |  |  |  |  |  |  |  |
|                | 9                                                  |                                                              |                                                       | ۵.                                     |  |  |  |  |  |  |  |  |
|                | 10                                                 |                                                              |                                                       |                                        |  |  |  |  |  |  |  |  |
|                | 11                                                 |                                                              |                                                       |                                        |  |  |  |  |  |  |  |  |
| Group Status   | 12                                                 |                                                              |                                                       | -                                      |  |  |  |  |  |  |  |  |
|                | 13                                                 |                                                              |                                                       | ۵.                                     |  |  |  |  |  |  |  |  |
| Online liker   | 14                                                 |                                                              |                                                       | -                                      |  |  |  |  |  |  |  |  |
| Crime use      | 15                                                 |                                                              |                                                       |                                        |  |  |  |  |  |  |  |  |
|                | 16                                                 | 192.168.20.2                                                 | 3.05W                                                 | Connected                              |  |  |  |  |  |  |  |  |
|                |                                                    |                                                              |                                                       |                                        |  |  |  |  |  |  |  |  |
|                | Total Power Consumption 3                          | 05W                                                          |                                                       |                                        |  |  |  |  |  |  |  |  |
|                |                                                    |                                                              |                                                       |                                        |  |  |  |  |  |  |  |  |
|                | Kendning Power Consumption                         | 70,757                                                       |                                                       |                                        |  |  |  |  |  |  |  |  |
|                | NOTE:                                              |                                                              |                                                       |                                        |  |  |  |  |  |  |  |  |
|                | 1. The rated power consumption of all PoE ports is | 200.00W.                                                     |                                                       |                                        |  |  |  |  |  |  |  |  |
|                | 2.When the total power consumption exceeds the     | te rated value, the system will close PoE parts in the order | of channel numbers from large to small until the toti | al power is less than the rated power. |  |  |  |  |  |  |  |  |
|                |                                                    |                                                              |                                                       |                                        |  |  |  |  |  |  |  |  |
| Live View      |                                                    |                                                              |                                                       | Back                                   |  |  |  |  |  |  |  |  |

## -END-